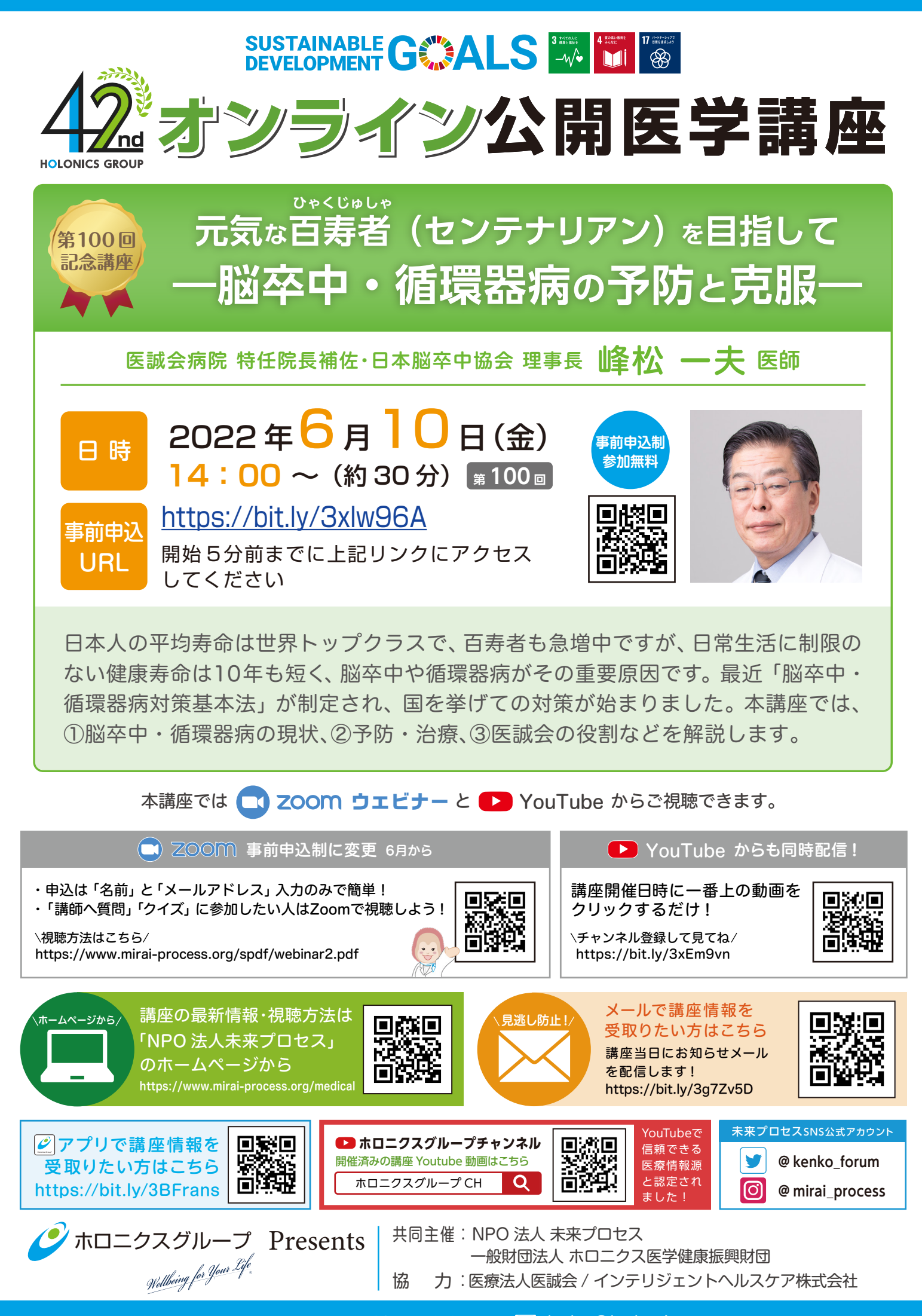

# Zoom ウェビナーと YouTube を利用した「オンライン視聴方法」

当オンライン公開医学講座は、Zoom ウェビナー(事前登録制)と YouTube で同時配信いたします。 参加される皆様の映像や音声は一切放映されません。安心してご視聴ください。

▼Zoom での視聴方法(事前登録制) ※クイズや講師への質問をしたい方は Zoom からご参加ください

事前準備:「Zoom」アプリをお持ちでない視聴者の方は、事前にダウンロードをお願いします 【Zoom 公式サイト ダウンロードページ】<u>https://zoom.us/download</u> ▶

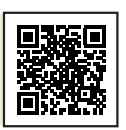

登録完了メール

## ◆STEP①

ご視聴希望の講座「事前申込 URL」を クリック、または QR コードを読み取る

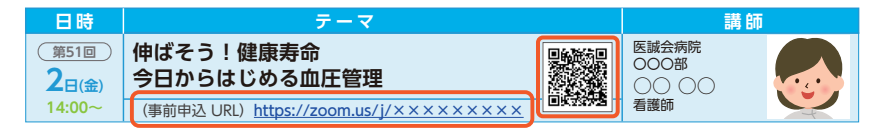

com に使用する方法

ありがとうございます

8

ウェビナーに参

# ◆STEP②

Zoom ウェビナー登録ページにて [お名前]、[メールアドレス]を 入力し「登録」ボタンを押す

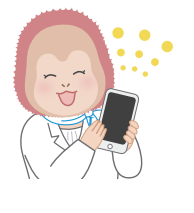

|                                                                                        | ウェビナー登録 事前登録画面                                   |  |  |
|----------------------------------------------------------------------------------------|--------------------------------------------------|--|--|
| f⊌in⊗                                                                                  |                                                  |  |  |
| トビック                                                                                   | 第回日オンライン公開医学講座                                   |  |  |
| 出明                                                                                     | 内和医から学ぼう!人生100年時代の健康教育<br>~「健康専会」は「生活習慣」次第で強びる!~ |  |  |
| 時刻                                                                                     | 2022年3月24日 03:30 PM 大振、礼機、東京                     |  |  |
| <u>a'</u>                                                                              | · 必須開始                                           |  |  |
| ШШ                                                                                     | 大郎                                               |  |  |
| メールアド                                                                                  | レス* メールアドレスを再入力・<br>                             |  |  |
| 登録時に提供する情報は、アカウントメーナーおよびれストと共有されます。アカウントオーナーとれストは、その情報を触りとプライ<br>ノジーポリシーに定って使用・共有できます。 |                                                  |  |  |
|                                                                                        | 亞線                                               |  |  |

| 登録完                                                                                                    | 了画面 ウェビナー登録が完了しました                               |  |  |
|----------------------------------------------------------------------------------------------------|--------------------------------------------------|--|--|
| トビック                                                                                                    | 第86回オンライン公開医学講座                                  |  |  |
| 說期                                                                                                    | 内科医から学ぼう!人生100年時代の健康長寿<br>~「健康寿命」は「生活習慣」次第で延びる!~ |  |  |
| 時刻                                                                                                    | 2022年3月24日 03:30 PM 大振、礼隠、東京<br>董 カレンダーに追加ー      |  |  |
| ウェビナー<br>ID                                                                                                    | 937 4851 6770                                    |  |  |
| ウェビナーに参加するには                                                                                                    |                                                  |  |  |
| PC、Mac、iPa                                                                                                    | id、iPhone、Androidデバイスから参加できます: 参加 URL            |  |  |
| このURLをグリックして参加してください。https://xom.us/w/93748516770?<br>はージャビルインXq9Y_wukymtiselojg/GNGjp54EQ1bb5C9vUDQMAAAAV09jXoHY26jF2d21qMIRWNnUY0Jx01<br>AAAAAAAAAAAAAAAAAAaaada-WM_jaeidHDETQ-2pxW2b7AwgQ |                                                  |  |  |
| この登録をキャンセルするには<br>登録はいつでもキャンセルできます。                                                                                                    |                                                  |  |  |

13月24日 03:30 PM 大陆、机械、東京

リマインダー:第86回オンライン公開医学講座が1時間内に開始 リマインドメール

ホストが本ウェビナーを開始するまでお待ちください。

開始日時: 2:00 PM 【事前登録テスト】第91回オンライン公開医学講座

自分のスピーカーをテスト

. PC、Mac、iPad、または Android から参加する

医療法人医誠会 医療広報部

122/03/24 (木) 14:25 『先: ホロニクスグループ 医療広報部

Mac, iPad, iPhone, Androidデバイスから参加できまう のURLをクリックして参加してください。 https://zoon

これは「第86回オンライン公園医学講座」が1時間に開始する旨のリマインダーです. 日時:2022年3月24日 03:30 PM 大阪、札幌、東京

y<u>xxx26/MWydu</u> E:このリンクは他の人と共有できません。あなた専用です。 1レンダーに追加 Googleカレンダーに追加 Yahooカレンダーに追加

### ◆STEP③

登録したメールアドレスに「登録完了メール」が医療法人医誠会 医療広報部(no-reply@zoom.us)より自動配信されます。 本文に記載されている URL をクリックすると、講座開始時間 10 分前より、ご視聴できるようになります。

講座開催日時の1時間前にもお知らせメールが自動配信されます。 ※メールは講座終了時まで保管してください

※ドメイン指定・迷惑メール設定等されている場合は、「no-reply@zoom.us」の アドレスが受信できるよう設定の変更をお願いいたします。

※登録完了メールが届かない場合はお名前をローマ字入力に変えるか、入力メール アドレスに誤りがないか再度確認してください。

#### ◆STEP④

お申込時に届いた「登録完了メール」を開催日に開き、本文の「こ こをクリックして参加」をクリックすると Zoom アプリが起動し参 加できます。

※【ホストが本ウェビナーを開始するまでお待ちください】が表示される場合は開始 時刻までそのままお待ちください

※Zoom の登録・視聴方法が分からない場合(登録しても登録完了メールが届かないなど)は YouTube からご視聴ください。

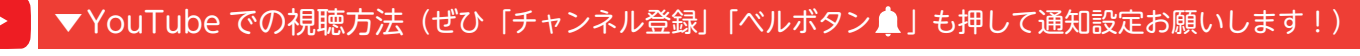

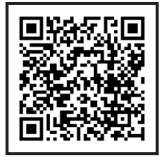

ご視聴希望の講座開催日時になりましたら URLをクリック、または QR コードを読み取る ◀ <u>https://bit.ly/3v03SWh</u>

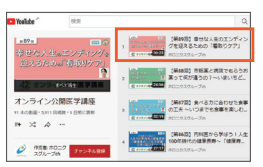

◀再生リストの最上部に 開催する講座動画が 表示されているので クリックしご視聴ください

[注意事項]●パソコンやスマホ等の「Zoom」使用方法については当方では対応いたしかねます。●個人情報保護法に基づき接続時に入力頂いた個人情報は、本公開医 学講座の目的以外には使用しません。●映像の視聴となりますので、Wi-Fi 環境等での視聴をお勧めいたします。ご利用にかかる通信費 (パケット代)は視聴者様のご負 担となります。●講座内容および講師が変更になる場合がございます。ご了承下さい。●<u>スライドや音声を含め当日の講演の録画 / 録音、二次使用は禁止します。</u>